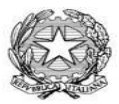

Ministero dell'Istruzione dell'Università e della Ricerca ISTITUTO COMPRENSIVO **Bagatti Valsecchi - VAREDO** 

Sede legale: P.zza Biraghi,5 - Uff. Segr.:V.le Sant'Aquilino,1 - C.F. 91074040154 - Cod. Uni. UF9L89 e\_mail:miic87100d@pec.istruzione.it- miic87100d@istruzione.it web :www.icbagattivalsecchi.gov.it - tel: 0362/580058

## BREVE VADEMECUM PER VISIONARE LA SCHEDA DI VALUTAZIONE DEL 1º QUADRIMESTRE

Di seguito sono visibili i passaggi per scaricare e/o stampare la pagella di valutazione relativo al primo quadrimestre.

Scrivendo sulla barra degli indirizzi: <u>www.icbagattivalsecchi.gov.it</u> comparirà il sito dell'istituto comprensivo Bagatti Valsecchi, alla destra della Home Page cliccare sul link **ARGO REGISTRO GENITORI**.

Inserire le credenziali, che la segreteria didattica ha rilasciato (<u>per i genitori che ancora non sono</u> <u>in possesso delle credenziali rivolgersi all'ufficio didattico in orario di segreteria</u>), cliccare su **ENTRA**.

Accedendo al sito troverete questa immagine (figura 1)

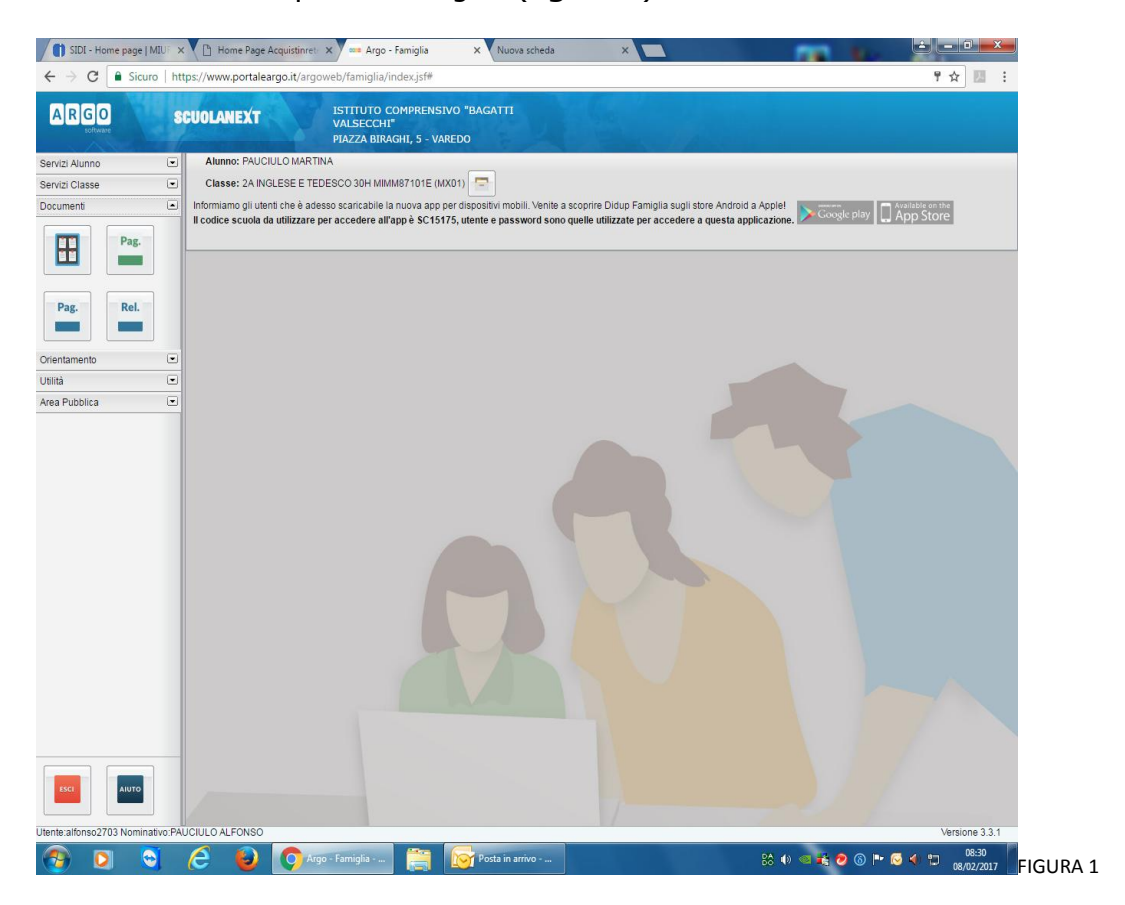

Cliccando su **DOCUMENTI** si aprirà un menù con n. 4 link di collegamento. Cliccare su **BACHECA**.

A questo punto troverete questa immagine (figura 2)

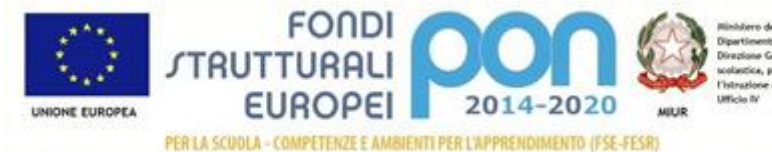

Ministero dell'Intracione, dell'Università e della Ricerca Dipartimento per la Programmazione Divozione Generala per Interventi in materia di edilizia scolastica, per la gestione dei fundi strutturali per l'Intracione e per l'Intervazione digitale Ufficio N<sup>1</sup>

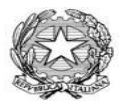

## Ministero dell'Istruzione dell'Università e della Ricerca

ISTITUTO COMPRENSIVO **Bagatti Valsecchi - VAREDO** Sede legale: P.zza Biraghi,5 - Uff. Segr.:V.le Sant'Aquilino,1 - C.F. 91074040154 - Cod. Uni. UF9L89 e\_mail:miic87100d@pec.istruzione.it- <u>miic87100d@istruzione.it</u> web :<u>www.icbagattivalsecchi.gov.it</u> - tel: 0362/580058

| SIDE - Home page   MIU ×            | fome Page Acquistinre | X Argo - Famiglia         | X Nuova scheda  | ×                  |         |                  | ×        |
|-------------------------------------|-----------------------|---------------------------|-----------------|--------------------|---------|------------------|----------|
| → C Sicuro   https://www            | w.portaleargo.it/arg  | joweb/famiglia/index.jsf# |                 |                    |         | 루 ☆              | 83 8     |
| RGO scuola                          | WEXT                  | ISTITUTO COMPRENSIV       |                 |                    |         |                  |          |
| Bacheca                             |                       | With the second           |                 |                    |         |                  | ×        |
| Bacheca                             |                       |                           |                 |                    |         |                  |          |
| (Uitimi 15 messaggi)                |                       |                           |                 |                    |         |                  |          |
| Bacheca Classe                      |                       |                           |                 |                    |         |                  |          |
| Bacheca documenti persona           | a                     |                           |                 |                    |         |                  |          |
|                                     |                       |                           |                 |                    |         |                  |          |
|                                     |                       |                           |                 |                    |         |                  |          |
|                                     |                       |                           |                 |                    |         |                  |          |
|                                     |                       |                           |                 |                    |         |                  |          |
|                                     |                       |                           |                 |                    |         |                  |          |
|                                     |                       |                           |                 |                    |         |                  | <b>C</b> |
|                                     |                       |                           |                 |                    |         |                  |          |
|                                     |                       |                           |                 |                    |         |                  |          |
|                                     |                       |                           |                 |                    |         |                  |          |
|                                     |                       |                           |                 |                    |         |                  |          |
|                                     |                       |                           |                 |                    |         |                  |          |
|                                     |                       |                           |                 |                    |         |                  |          |
|                                     |                       |                           |                 |                    |         |                  |          |
|                                     |                       |                           |                 |                    |         |                  |          |
|                                     |                       |                           |                 |                    |         |                  |          |
|                                     |                       |                           |                 |                    |         |                  |          |
|                                     |                       |                           |                 |                    |         |                  |          |
| 56 Filtra                           |                       |                           |                 |                    |         |                  |          |
|                                     | _                     |                           |                 | 1/                 |         | -                |          |
| www.portaleargo.it/argoweb/famiglia | findex.jsf#           |                           |                 |                    | -       | Version          | e 3.3.1  |
| 0 0 6                               | <b>I i i i</b>        | go - Famiglia             | Posta in arrivo | carta intestata co | 😂 🐠 🥌 🖬 | 08 🗈 😓 🌗 🖾 08/02 | FIGUR    |

Per poter visualizzare la pagella cliccare su BACHECA DOCUMENTI PERSONALI al cui interno saranno visibili una serie di documenti (figura 3)

| SIDE - Home page   MIUI X                                                         | stimrer: X 🚥 Argo - Famiglia X Nuova scheda X                                                                                                    |                                                                                                    |
|-----------------------------------------------------------------------------------|----------------------------------------------------------------------------------------------------|----------------------------------------------------------------------------------------------------|
| C ■ Sicuro   https://www.portaleargo.                                             | t/argoweb/famiglia/index.jsf#                                                                                                    | ♥☆ 問 :                                                                                                    |
| ARGO SCUOLANEXT                                                                   | ISTITUTO COMPRENSIVO "BAGATTI<br>VALSECCHI"                                                                                                    |                                                                                                    |
| Bacheca                                                                           |                                                                                                    | ×                                                                                                    |
| Marting Bacheca<br>State Scuola<br>(Ultimi 15 messappi)<br>Marting Bacheca Classe | Febra  Febra  Fe |                                                                                                    |
| Ultimi 15 messaggi)                                                               | Rebitz     Messaggio: SI PUBRUCA LA SCHEDA DI VALUTAZIONE DEL I QUADRIMESTRE A S 2016/17     File: SCHEDANDA/DUALE COT     Press Visione: conferma creati visione                                                                                                    |                                                                                                    |
|                                                                                   | Result     Mosseggio: SIPUBBLICA LA SCHEDA DI RELIGIONE DELI OLIADRIMESTRE A S.2016/2017     File: SCHEDA DI BELIGIONE PDE     Presa Vasione: conferma presa viscole                                                                                                    |                                                                                                    |
| 83                                                                                |                                                                                                    |                                                                                                    |
|                                                                                   |                                                                                                    |                                                                                                    |
|                                                                                   |                                                                                                    |                                                                                                    |
|                                                                                   |                                                                                                    |                                                                                                    |
|                                                                                   |                                                                                                    |                                                                                                    |
|                                                                                   |                                                                                                    |                                                                                                    |
|                                                                                   |                                                                                                    |                                                                                                    |
| Te Filtra                                                                         |                                                                                                    |                                                                                                    |
|                                                                                   |                                                                                                    | and the second second se |
| nte:alfonso2703 Nominativo:PAUCIULO ALFONSO                                       |                                                                                                    | Versione 3.3.1                                                                                                    |
| 9 9 9 6 9 0                                                                       | Argo - Famiglia 👸 📢 🕫 🙀 🖉                                                                                                    | © ** • • • 08/02/2017 FIGUR                                                                                                    |

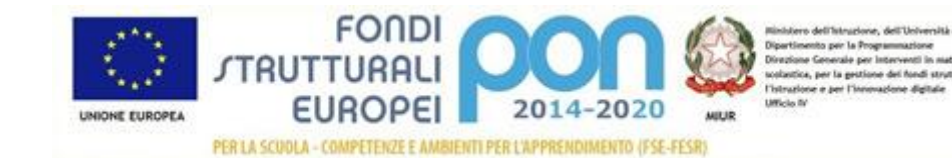

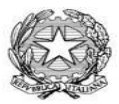

Ministero dell'Istruzione dell'Università e della Ricerca ISTITUTO COMPRENSIVO **Bagatti Valsecchi - VAREDO** 

Sede legale: P.zza Biraghi,5 - Uff. Segr.:V.le Sant'Aquilino,1 - C.F. 91074040154 – Cod. Uni. UF9L89 e\_mail:miic87100d@pec.istruzione.it- miic87100d@istruzione.it web :www.icbagattivalsecchi.gov.it - tel: 0362/580058

Cliccare sul file di interesse dando anche conferma della presa visione (figura 4).

Se vi compaiono messaggi di errore tipo: <u>file non apribile oppure file danneggiato</u>, dare conferma cliccando n. 2 volte sul **SI**.

La causa di questo errore è dovuto all' estensione del file **.ODT**, file apribile con applicazione Open Office.

Per chi non utilizza tale applicazione il documento è comunque visibile in formato **WORD** salvando il file sul PC e successivamente aprirlo con altro software (in questo caso WORD)

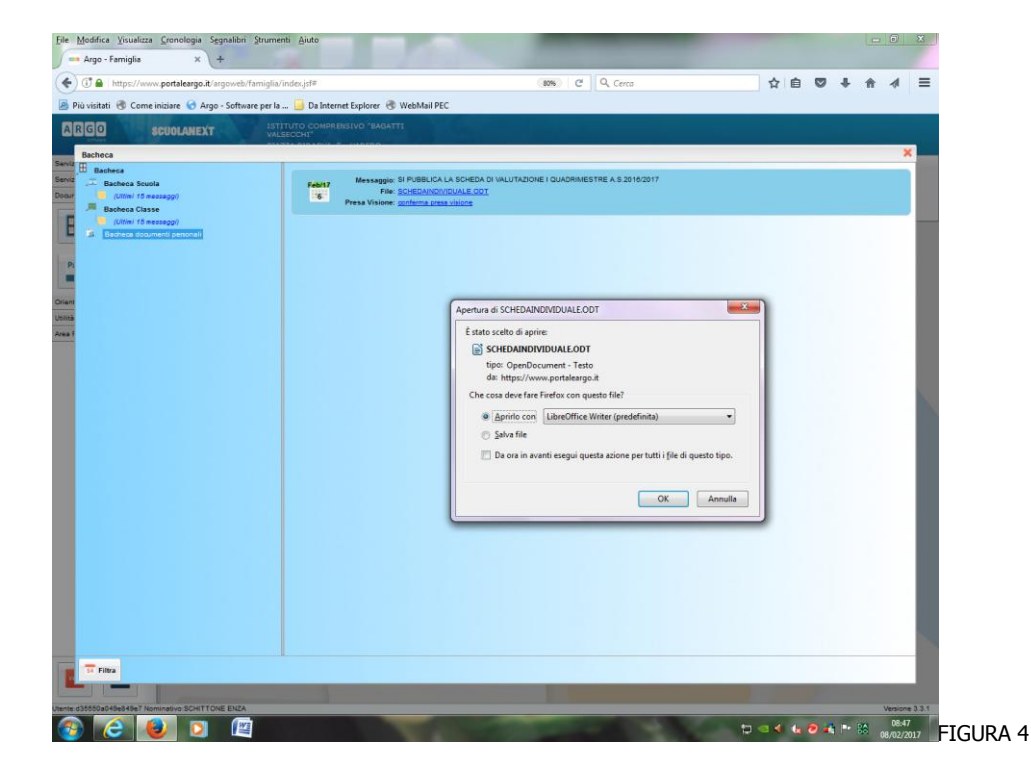

IL DIRIGENTE SCOLASTICO Dott. Massimo Morselli Firma autografa sostituita a mezzo stampa ai sensi dell'art. 3, comma 2, del D.Lgs.39/93

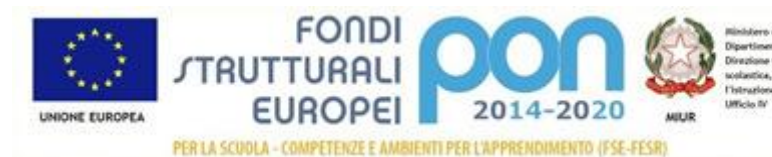

Ninitiero dell'Intruciono, dell'Università e della Ricerca Dipertinento per la Programmazione Divozione Generale per interventi in materia di edilizia solantica, per la gettione dei fondi strutturali per l'intracione e per l'internazione digitale Ufficio IV